본 컨텐츠는 고객사 제공 용도로 제작되어 <u>http://www.sinsungcns.com/srm</u>에 게재 된 ㈜신성씨앤에스의 저작물이므로 무단 전재나 복제를 금합니다.

㈜신성씨앤에스 Ⅰ 견적문의 02-867-3007 Ⅰ 기술문의 02-867-2640 Ⅰ

### 클릭해서 확인

# 인텔 그래픽 드라이버 수동 설치

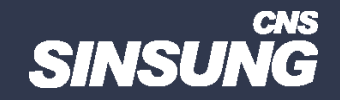

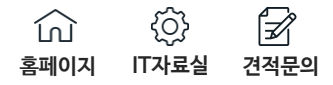

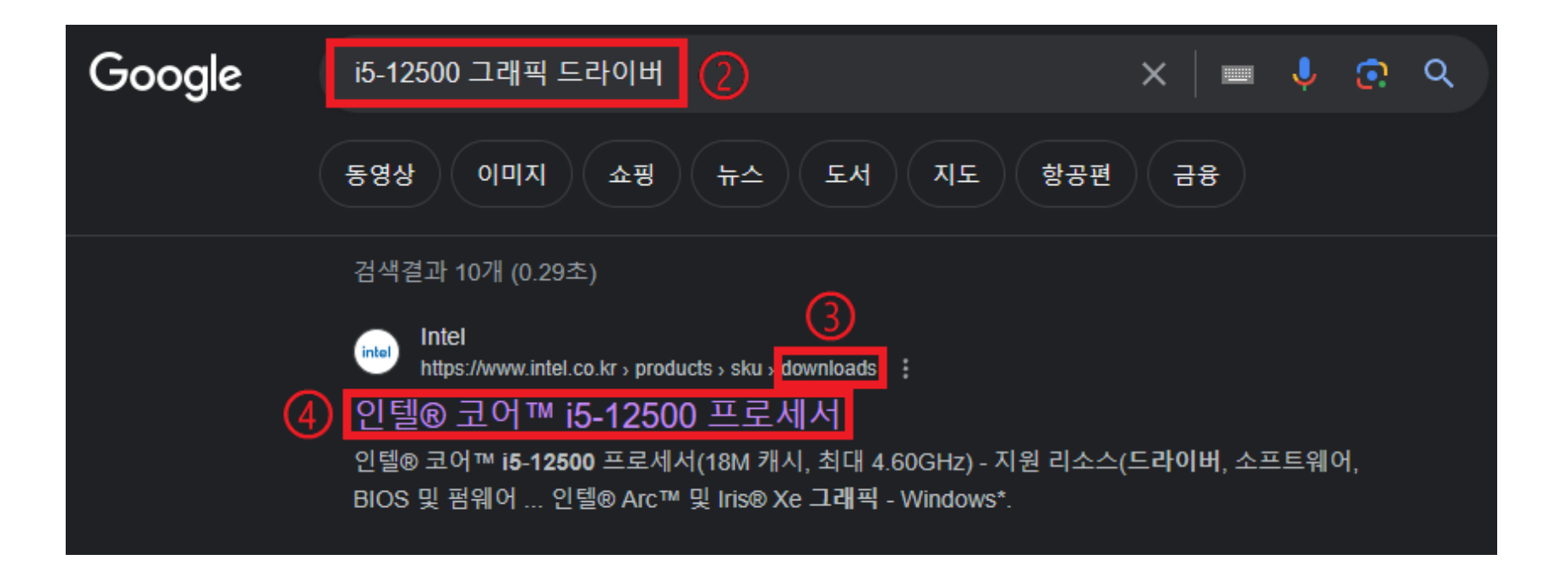

## 1 링크</u> 클릭하여 CPU 모델명 확인 후 구글에 <u>CPU 모델명+그래픽 드라이버</u> 검색 (ex. i5-12500 드라이버) → 링크 끝 downloads 확인 후 클릭

본 컨텐츠는 고객사 제공 용도로 제작되어 <u>http://www.sinsungcns.com/srm</u>에 게재 된 ㈜신성씨앤에스의 저작물이므로 무단 전재나 복제를 금합니다.

☆ ↔ ☆ ☆ 홈페이지 IT자료실 견적문의

| [Intel Core 2015] 인텔® 코어™ i5-12500 프로세서<br>18M 캐시, 최대 4.60GHz                                                                              |           |                                                                            |               |  |
|----------------------------------------------------------------------------------------------------|-----------|----------------------------------------------------------------------------|---------------|--|
| 비교 항목에 추가                                                                                                    |           |                                                                            |               |  |
| 사양 Ordering & Compliance 호환 제품 다운로드 문서                                                                                                    | 지원 시스템 찾기 |                                                                            |               |  |
| 최신 드라이버 및 소프트웨어                                                                                                    |           |                                                                            |               |  |
| 다운로드 가능: 2                                                                                                    |           |                                                                            |               |  |
| 모두                                                                                                    |           | ▶ 목록 필터링                                                                   |               |  |
| 이름                                                                                                    | 날짜        | os                                                                         | 사용            |  |
| ③ ▲ 인텔® Arc™ 및 Iris® Xe 그래픽 Windows* ①                                                                                                    | 9/7/2023  | Windows 11 Family*,<br>Windows 10* (22H2),<br>Windows 10* (21H1)<br>2 더 보기 | ② <u>다운로드</u> |  |
| 설명: 이 다운로드는 인텔 Arc™ A-시리즈 그래픽 및 인텔 Iris® Xe 그래픽용 인텔®® 그래픽 드라이버 31.0.101.4676을 설치합니다 <mark>. 다운로드 옵션 보기.</mark> ④<br>Version: 31.0.101.4676 |           |                                                                            |               |  |
| OS: Windows 11 Family* Windows 10* (22H2) Windows 10* (20H2) Windows 10* (21H2) Windows 10* (21H1)<br>유형: Drivers                          |           |                                                                            |               |  |
| ✔ 인텔® 아크™ 그래픽 드라이버 - Ubuntu*                                                                                                    | 4/21/2023 | Ubuntu 22.04 LTS*                                                          | 자세한 내용 보기     |  |

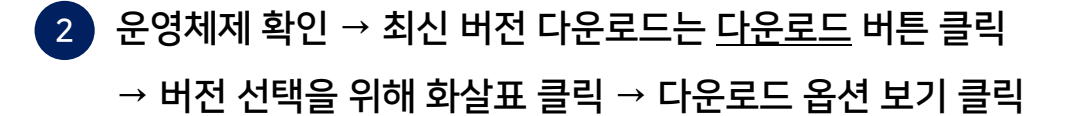

본 컨텐츠는 고객사 제공 용도로 제작되어 <u>http://www.sinsungcns.com/srm</u>에 게재 된 ㈜신성씨앤에스의 저작물이므로 무단 전재나 복제를 금합니다.

| 인텔® Arc™ 및 Iris® Xe 그래픽 - Windows* |          |                                                   |  |
|------------------------------------|----------|---------------------------------------------------|--|
| ID                                 | 날짜       | 버전                                                |  |
| 785597                             | 9/7/2023 | 31.0.101.4676(최신) - (1)                           |  |
|                                    |          | 31.0.101.4676(최신)<br>31.0.101.4672 WHQL Certified |  |

#### 소개

이 다운로드는 인텔 Arc™ A-시리즈 그래픽 및 인텔 Iris® Xe 그래픽용 인텔®® 그래픽 드라이버 31.0.101.4676을 설치합니다.

### 사용 가능한 다운로드

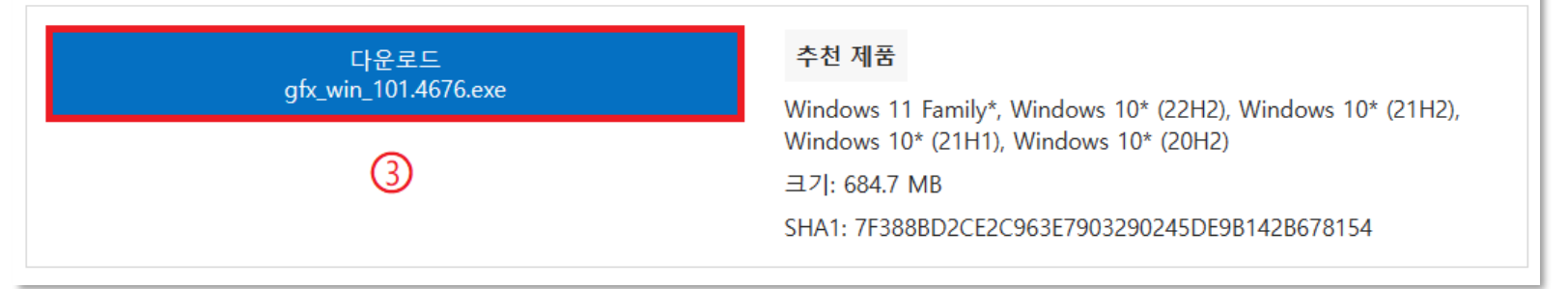

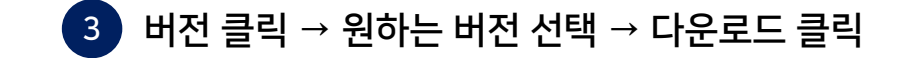

본 컨텐츠는 고객사 제공 용도로 제작되어 <u>http://www.sinsungcns.com/srm</u>에 게재 된 ㈜신성씨앤에스의 저작물이므로 무단 전재나 복제를 금합니다.